## PROCEDURA PER IL PAGAMENTO MENSA SCUOLA PRIMARIA

## Leggere e seguire attentamente le seguenti istruzioni

Il pagamento del Servizio Mensa avverrà esclusivamente tramite PAGO PA.

A partire dal momento dell'iscrizione al servizio sarà possibile caricare tramite il seguente portale <u>https://istanze.cedeppservice.net/cavaionveronese/</u> un conto virtuale personale (tramite procedura PAGO PA) dal quale verrà scalato giornalmente (in base alla presenza dell'alunno a scuola, rilevata tramite il registro elettronico) il costo di ogni pasto di **Euro 4,30**.

Essendo il costo fissato in Euro 4,30 si consiglia di caricare il conto virtuale di importi multipli dello stesso.

Esempio: n. 10 pasti Euro 4,30 x 10 = Euro 43,00

n. 20 pasti Euro 4,30 x 20 = Euro 86,00

Accedere al portale <a href="https://hermes.cedeppservice.net/PORTALEHERMES/cavaionveronese/">https://hermes.cedeppservice.net/PORTALEHERMES/cavaionveronese/</a> mediante SPID o CIE;

- CLICCARE SUL TESTO VERDE AGGIUNGI
- Inserire o nella prima casella l'importo complessivo in Euro dei pasti che si vogliono acquistare (Euro 4,30 a pasto) oppure segnare nel quadrato sotto il numero dei pasti che si desidera pagare e la procedura calcola in automatico l'importo complessivo da pagare;

- Inserito il dato, Cliccare "AGGIUNGI AL CARRELLO"

| E' possibile effettuare la ricarica d                                      | i questo servizio specificando un importo a scelta nella casella sottostante:             |
|----------------------------------------------------------------------------|-------------------------------------------------------------------------------------------|
| Importo:                                                                   |                                                                                           |
| Oppure è possibile specificare il r<br>della tariffa corrente applicata su | iumero di unità (Pasti) da ricaricare che verranno moltiplicate per l'importo<br>servizio |
| Numero:                                                                    | X 4,30 € cadauno = 0,00 €                                                                 |
|                                                                            | Aggiungi al carrello Manulla pagamento                                                    |

- CLICCARE SULLA FIGURA DEL CARRELLO IN ALTO A DESTRA

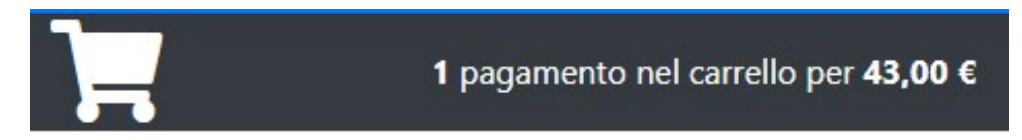

- COMPARE UN RIEPILOGO DELL'IMPORTO COMPLESSIVO DEL PAGAMENTO Essendo il costo di un pasto di Euro 4,30 si consiglia di acquistare multipli dello stesso. Esempio: n. 10 blocchetti Euro 4,30 x 10 = Euro 43,00 - n. 20 blocchetti Euro 4,30 x 20 = Euro 86,00

- Controllati i dati cliccare su ESEGUI PAGAMENTO
- La procedura si collega in automatico al portale MY PAY della Regione Veneto
- E chiede di inserire i dati del VERSANTE (genitore del bambino). Inserire: nome e cognome tipo di persona codice fiscale email

| 🔗 Inserimento dati                                                          | <b>O</b> Val                                                  | lidazione mail                             | 😵 Riepilogo                                             | Pagament                                        |
|-----------------------------------------------------------------------------|---------------------------------------------------------------|--------------------------------------------|---------------------------------------------------------|-------------------------------------------------|
| In questa pagina si possono gestire<br>l'avviso di pagamento o eliminare il | i dovuti da pagare inseriti all'inter<br>dovuto dal carrello. | no de <mark>l</mark> carrello e tramite il | menu <b>Azioni</b> , cliccando sui tre puntini, si avra | nno a disposizione le funzionalità per stampare |
| Dati del versante                                                           |                                                               |                                            |                                                         |                                                 |
|                                                                             | Tipo persona                                                  |                                            |                                                         |                                                 |
| Anagrafica *                                                                | Fisica Giuridica                                              | Codice fiscale *                           | 🗌 Non ho codice fiscale / partita IVA                   | Email *                                         |

| Campo obbligatorio | Campo obbligatorio                                   | Campo obbligatorio |
|--------------------|------------------------------------------------------|--------------------|
| Dati aggiuntivi    | Clicca per aggiungere i dati aggiuntivi del versante |                    |

I Dati aggiuntivi richiesti nei campi sotto non sono obbligatori

Scegliere come pagare gli importi presenti nel carrello, si può procedere al **pagamento online oppure stampare l'avviso cartaceo e recarsi in uno sportello abilitato alla riscossione**. La stampa dell'avviso non preclude la possibilità di effettuare successivamente il pagamento online.

| AVVISO CARTACEO                                                                                                    | PAGAMENTO ON LINE<br>SE SI E' IN POSSESSO DI CARTA DI CREDITO OPPURE E'<br>INTESTATARIO DI UN CONTO CORRENTE IN UNA BANCA<br>COLLEGATA CON IL SISTEMA PAGO PA |
|----------------------------------------------------------------------------------------------------|----------------------------------------------------------------------------------------------------|
| Inseriti i dati del versante è possibile scaricare e stampare<br>l'avviso di pagamento dal pulsante azioni, cliccando sui tre<br>puntini a fianco dell'importo di pagamento                     | - Inseriti i dati del versante CLICCARE su "AVANTI"                                                                                                    |
| Importo Azioni                                                                                                    | <ul> <li>La procedura in questo momento invia una mail<br/>all'indirizzo inserito nella quale indica un codice che<br/>va inserito nel portale;</li> </ul>    |
| 43,00 € ••• ~                                                                                                    | - CLICCARE su AVANTI                                                                                                    |
|                                                                                                    | <ul> <li>Controllare i dati inseriti nel riepilogo e cliccare su<br/>"PROCEDI CON IL PAGAMENTO ON LINE"</li> </ul>                                            |
| Per scaricare l'avviso è necessario che l'indirizzo mail sia<br>verificato.<br>Pertanto, se sei autenticato (cioè hai fatto il login con SPID o<br>CIE) il tuo indirizzo mail è già verificato. | - LA PROCEDURA INDIRIZZA AL SITO DEL PAGO PA<br>DELL'AMMINISTRAZIONE COMUNALE                                                                                 |
| Se non sei autenticato, riceverai una mail con un codice e ti<br>sarà richiesto di inserire il codice per verificare il tuo<br>indirizzo mail.                                                  | <ul> <li>Per accedere è necessario inserire la propria mail di registrazione;</li> </ul>                                                                      |

In seguito, potrai salvare il pdf dell'avviso, completo di Codice Avviso e QR-code necessari per il pagamento, stamparlo e procedere al pagamento con le seguenti modalità:

- recandoti fisicamente presso lo sportello di un Prestatore di Servizi di Pagamento (Banche, Poste e altri operatori) abilitato all'incasso;
- tramite home banking (Servizio CBILL) se la tua banca fa parte del Consorzio CBI.

- Accettare i dati di "privacy policy" cliccando sul quadrato corrispondente;
- A questo punto la procedura presenta 3 possibilità di pagamento dove si può scegliere se pagare con carta prepagata oppure con conto corrente con banca collegata al sistema pago PA;
- Continunare secondo il sistema scelto e concludere l'operazione

| Come vuoi pagare? |                           |
|-------------------|---------------------------|
|                   | Carta di credito/debito   |
| 臝                 | Conto corrente            |
|                   | Altri metodi di pagamento |
|                   |                           |